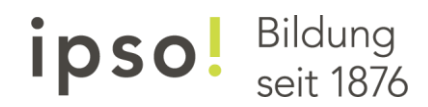

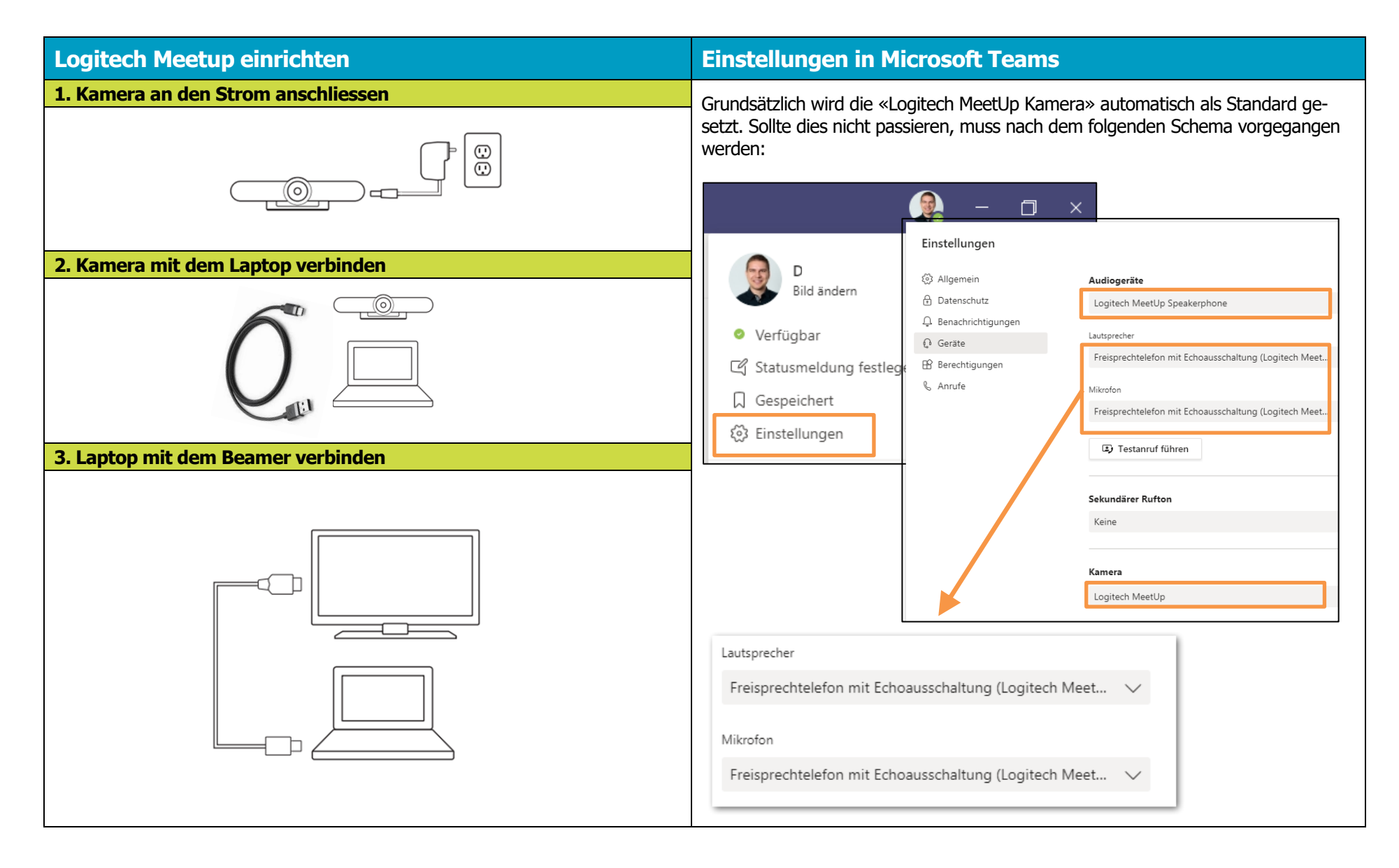

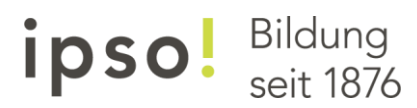

| Funktionen der Fernbedienung                                                                                                    |                                                                                 | Tipps & Tricks                                                                                                    |
|----------------------------------------------------------------------------------------------------|---------------------------------------------------------------------------------|----------------------------------------------------------------------------------------------------|
| 1, 2                                                                                                    | 3 4                                                                             | 1. Der Home-Button sucht die Person, die spricht. Dies kann für einen aktiven<br>Unterricht genutzt werden, in dem man von der Wandtafel zum Whiteboard geht.                                                                                                    |
| $ \begin{array}{c}                                     $                                                                                                    |                                                                                 | 2. Durch Drücken des Home-Buttons für 20 Sekunden ändert sich die Home-<br>Ausrichtung auf die aktuelle Position. Ein Piespston von der Kamera folgt als<br>Bestätgung.                                                                                                    |
|                                                                                                    |                                                                                 | 3. Die beiden Kamera-Voreinstellungen am besten vor dem Unterricht einstellen, so<br>dass man schnell auf das Flipchart und die Wandtafel wechseln kann. Überprüfen Sie<br>dies vor dem Unterricht und stellen es, falls nötig, neu ein.                                                            |
|                                                                                                    |                                                                                 | 4. Wenn über Teams etwas geteilt wird und man zwischendurch oder danach auf der<br>Wandtafel oder dem Flipchart etwas zeigen möchte, muss unbedingt die Freigabe<br>beendet werde. Wenn dies nicht gemacht wird, sehen alle Online-Schüler weiterhin<br>das geteilte Bild und nicht das Kamerabild. |
|                                                                                                    | <b>y</b>                                                                        | 5. Das Kamerabild ist im Teams nur klein unten rechts zu sehen. Dieses Bild kann nicht vergrössert werden.                                                                                                    |
| 1. Mikrofon stummschalten                                                                                                    | 7. Kamera schwenken/neigen                                                      |                                                                                                    |
| 2. Anrufe abnenmen<br>3. Anruf beenden                                                                                                    | <ol> <li>Kamera in die Startposition*</li> <li>Kamera voreingestellt</li> </ol> | <ul> <li>→ Die Bildqualität der Laptopkamera ist deutlich schlechter!</li> </ul>                                                                                                    |
| 4. Bluetooth verbinden                                                                                                    | *Die Kamera sucht nach der                                                      |                                                                                                    |
| 5. Lautstärke erhöhen/senken<br>6. Zoom rein/raus                                                                                                    | Startposition den Benutzer und fokussiert ihn.                                  | 7. Fur das Neuverbinden der Fernbedienung, drucken und halten Sie die Bluetooth-<br>Taste der Kamera, bis Sie neben dem Kameraobjektiv ein blaues Licht blinken sehen.<br>Dann drücken und halten Sie die Bluetooth-Taste an der Fernbedienung bis sie ver-<br>bunden sind.                         |
| Kamera Voreinstellung                                                                                                    |                                                                                 |                                                                                                    |
| Man kann zwei Kamera Positionen voreinstellen, diese werden mit den Tasten 1<br>und 2 eingestellt. Um eine Position festzulegen, muss man die 1 oder 2 (Funk-<br>tion 9) für 5 Sekunden gedrückt halten. Sobald die Kamera die Position gespei-<br>chert hat, folgt ein Bestätigungston von der Kamera. Mit der anderen Taste<br>kann dann die zweite Position festgelegt werden.<br>Um die Kamera in die richtige Position zu schwenken, kurz die Taste 1 oder 2<br>drücken. |                                                                                 | 8. Mac-User mussen für die Trackingfunktion das Programm «Logitech Sync» instal-<br>lieren. Auf unserer Homepage <u>edudozent.ipso.ch</u><br>ist der Download-Link zu finden,<br>sowie die Installationsanleitung.                                                                                  |
|                                                                                                    |                                                                                 |                                                                                                    |